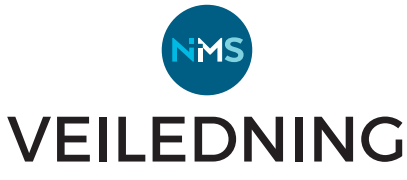

## **HVORDAN OPPRETTE EN INNSAMLING PÅ SPLEIS?**

## Dette er forsiden M DET NORSKE MISJONSSELSKAP på NMS sin side hos Spleis. Orgnr. 940 325 501 Adressen på nett er: NMS er en frivillig organisasjon forankret i Den norske kirke. Vi www.spleis.no/nms deler troen på Jesus, bekjemper urettferdighet og utrydder fattigdom Man kan også gå Ditt engasjement utgjør en forskjell. Sammen forandrer vi inn på spleis.no og søke på NMS. Du kan velge innsamlingsformål selv eller I det du skal starte støtte et av de tre temaene vi har foreslått blir du bedt om å under opprette en bruker på Spleis Start en spleis og velg formål selv knyttet til en e-postadresse. Du kan velge tema/formål for innsamlingen selv, eller opprette en innsamling til Gi spleisen din en passende tittel et foreslått tema. For å starte en innsamling med tema du velger 0/100 selv: Trykk på den grønne knappen. Akkurat nå trenger disse temaene vår støtte. Vil du være med 0 Tittelen skal fange oppmerksomheten til giverne dine! Den dukker blant annet opp når du deler innsamlingen din sosiale medier Hjelp fulanier i Mali å finne legang for døve og blinde barn på Madagaskar Neste De foreslåtte temaene som NMS ønsker å løfte fram ligger nedenfor den mørkeblå ruta. Hvor mye trenger du å samle inn? Klikk for å velge. Til de foreslåtte temaene er noe tekst og bilder lagt inn på forhånd. Legg til målbeløp Skjermdumpene til høyre viser hvordan man først velger en tittel på innsamlingen, og deretter setter et målbeløp før man kan velge 0 mottaker for pengene. Vi anbefaler at du velger et realistisk beløp. Du kan enkelt øke målet underveis i innsamlingen 📈 Det er stor variasjon i målbeløp som settes. Til nå har innsamlingene til NMS variert fra under Til en organisasjon 1000 kroner til mer enn 100 000 kroner. Søk etter organisasjon Mange synes det er fint å være litt nøktern og Organisasjonsnummer eller navn heller oppleve at man klarer å samle inn mer enn målbeløpet. Hvis innsamlingsmålet blir Kreftforeningen 1 nådd for tidlig er det mulig å øke målbeløpet 951 812 528 etter hvert. Leger Uten Grenser Ved å velge at mottaker er en organisasjon, får [ DET NORSKE MISJONSSELSKAP NMS 940 325 501 man opp en liste med organisasjoner, blant UNICEF Norge annet NMS. 915 972 438

Barnekreftforeningen

<u>985 550 999</u>

Ħ

Klikk på den organisasjonen du velger!

| Hvor lenge skal innsamlingen vare?                    | Fortell hvorfor folk skal støtte spleisen din<br>Her skal du engasjere folk til å støtte saken din. Fortell historien din og hvorfor det er viktig å få inn<br>penger til dette formålet. |
|-------------------------------------------------------|----------------------------------------------------------------------------------------------------|
| 30 dager 90 dager                                     | ₿ <i>І</i> ⇔ ๒ Т т ≔ <b>о</b>                                                                                                    |
| 14 dager 7 dager                                      | Fortell hvorfor du bryr deg og hva du ønsker å oppnå. Bruk gjerne bilder og video.                                                                                                    |
| Velg dato                                             |                                                                                                    |
| Det vil si at spleisen avsluttes:<br>Ingen dato valgt |                                                                                                    |

Etter å ha valgt hvor lenge innsamlingen skal vare, kommer man til et tekstfelt der man forteller om innsamlingen.Her kan det være lurt å bruke god tid til å formulere en fin tekst. Legg gjerne vekt på hvorfor du ønsker å samle inn til akkurat dette formålet.

Det er også mulig å legge inn bilder og video. For å få lagt inn video må videoen være lastet opp på et nettsted som Vimeo eller YouTube, og så legger man inn en link. Hvis du har valgt et av de foreslåtte temaene fra NMS vil du finne et forslag til tekst og bilde som allerede er lagt inn. Men det er mulig å fjerne og tilføye i det som er lagt inn på forhånd.

Det er inspirerende og nyttig å kikke på andre innsamlinger som har vært til NMS for å se hvordan andre har gjort det. Alle innsamlinger til NMS ligger på www.spleis.no/nms.

| Gi giverne dine et løfte                                                                                                    | Rediger spleisen                         |
|----------------------------------------------------------------------------------------------------|------------------------------------------|
| Beskriv kort og konkret formålet med innsamlingen. Hva vil pengene du<br>samler inn brukes til?<br>0/255                                                                              |                                          |
| For eksempel: «Alle pengene som samles inn går til å kjøpe inn<br>hye bortedrakter til fotballaget»                                                                                   | Legg til bilde                           |
| <b>O</b><br>Du kan endre på dette feltet før innsamlingen har startet, <i>men ikke etter</i> . Teksten over er ditt løfte til dine givere<br>om hva pengene du samler inn brukes til. | Anbefalt størrelse er 1800 x 720 piksler |

Til slutt kan man formulere noen korte setninger om hva pengene går til. Disse blir stående rett under tittelen.

Helt til sist legger man inn hovedbildet, altså bildet som ligger øverst og er mest synlig.

Da gjenstår det bare å trykke på "publiser". Det er mulig å endre en del av teksten og bildene også etter at spleisen er publisert ved å trykke på "rediger".

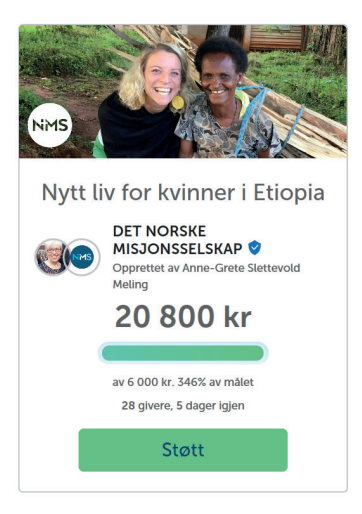

Når man gir penger til en Spleis-aksjon kan man velge om man vil gi med VIPPS eller med bankkort.

Hvis man vil gi klikker man på "støtt"-knappen.

## Slik ser innsamlingen ut når det er publisert.

Når man klikker på den får man opp mer informasjon. Innsamlingen kan deles f,eks, på facebook og på e-post. En av de viktigste nøklene for å lykkes er å sørge for at innsamlingen blir spredt til mange. Innsamleren og giverne kan sende meldinger til hverandre. Innsamlingen kan også oppdateres underveis.

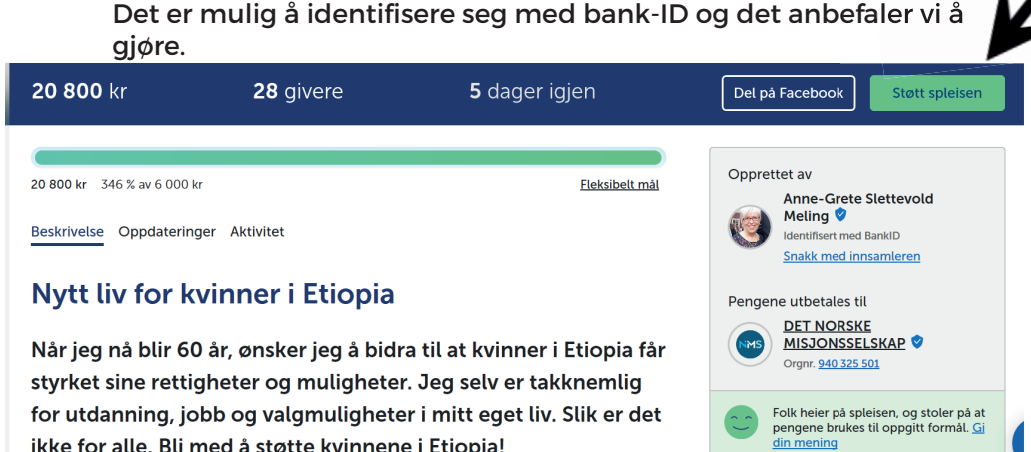

for utdanning, jobb og valgmuligheter i mitt eget liv. Slik er det ikke for alle. Bli med å støtte kvinnene i Etiopia!